# Deployment Guide

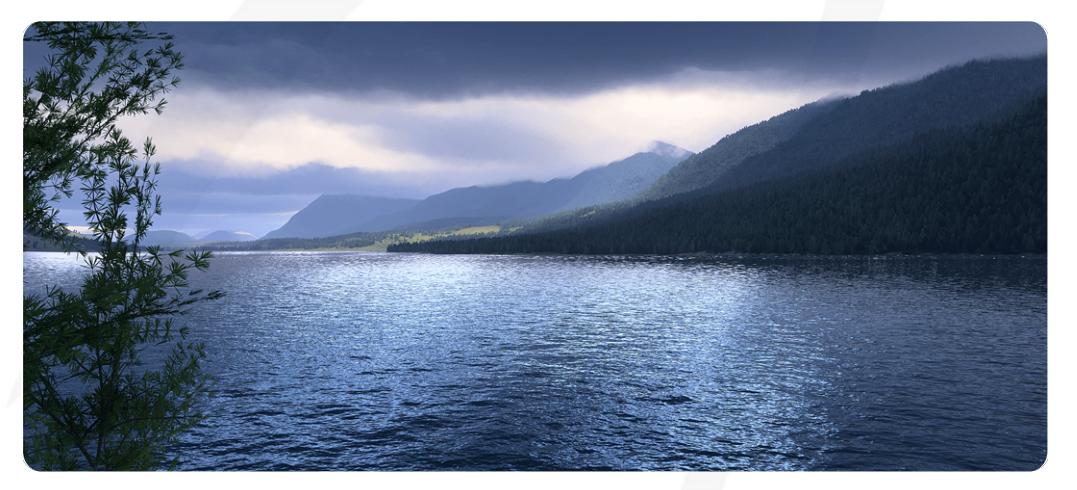

# VBS World Server 23.2.0

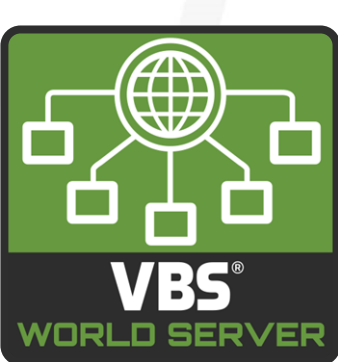

Bohemia ive

©2023 - Bohemia Interactive Simulations All Rights Reserved

# Documentation Legal Notice

This Documentation, including any embedded help systems and electronically distributed materials, (hereinafter referred to as the "Documentation") is for your informational purposes only and is subject to change or withdrawal by Bohemia Interactive Simulations (BISim) at any time. This Documentation and its contents are proprietary information of BISim, also protected by copyright, and may not be copied, transferred, reproduced, disclosed, modified or duplicated, in whole or in part, without the prior written consent of BISim.

If you are a licensed user of the software product(s) addressed in the Documentation, you may print or otherwise make available a reasonable number of copies of the Documentation for internal use by you and your employees in connection with that software, provided that all BISim copyright notices and legends are affixed to each reproduced copy.

The right to print or otherwise make available copies of the Documentation is limited to the period during which the applicable license for such software remains in full force and effect. Should the license terminate for any reason, it is your responsibility to certify in writing to BISim that all copies and partial copies of the Documentation have been returned to BISim or destroyed.

BISim has made every reasonable effort to ensure the accuracy of all the information contained in the Documentation. However, product specifications are subject to change without notice, and BISim makes no representations or warranties regarding the accuracy, completeness, or suitability of information contained in the Documentation. To the maximum extent permitted by law, BISim disclaims any and all liability for any loss, damage (direct or indirect) or other consequence which may arise from the use of or reliance upon any information contained in the Documentation.

The use of any software product referenced in the Documentation is governed by the applicable license agreement and such license agreement is not modified in any way by the terms of this notice.

Copyright © 2023 - Bohemia Interactive Simulations. All rights reserved. All trademarks, trade names, service marks, and logos referenced herein belong to their respective companies.

# Customer Support

The Bohemia Interactive Simulations Support page can be found at:

http://www.bisimulations.com/support

For any type of assistance with Bohemia Interactive Simulations products, use the following support email and we will respond to your query with urgency.

• <u>support@bisimulations.com</u>

Our website contains a range of media and handouts relating to Bohemia Interactive Simulations products:

http://www.bisimulations.com/

# Contents

| Deployment Guide                                     | 1  |
|------------------------------------------------------|----|
| 1. Deploy VBS World Server                           | 5  |
| 2. VBS World Server System Requirements              | 6  |
| 3. Download VBS4                                     | 7  |
| 4. Installing VBS World Server                       | 9  |
| 4.1 Installing the VBS World Server                  | 9  |
| 4.2 Installing a Newer VBS World Server Version      | 11 |
| 4.3 Migrating Data to a New VBS World Server Version | 11 |
| 5. Installing a VBS World Server Patch               | 14 |
| 6. Installing World Data                             |    |
| 6.1 World Data                                       |    |

# 1. Deploy VBS World Server

VBS World Server is available for download from VBS License Manager as part of the VBS4 product.

## **WARNING**

VBS4 and VBS World Server installations must be the same major version (e.g., 21.1.x) to ensure full compatibility.

#### To download and install VBS World Server, follow this process:

- 1. Review the VBS World Server System Requirements (on the next page).
- 2. Download VBS4 (on page 7) from VBS License Manager.
- 3. Installing VBS World Server (on page 9).

Your VBS World Server is installed.

### A WARNING

A separate VBS4 installation must be downloaded to serve as a client to the VBS World Server in addition to the VBS4 installation within the VBS World Server.

To support updates and later download of optional packages, VBS World Server includes an update utility:

Installing a VBS World Server Patch (on page 14)

VBS4 and VBS World Server provide multiple methods to update the Whole-Earth Terrain:

- See Managing the Whole-Earth Terrain in the VBS World Server Manual
- See Installing World Data (on page 16)

VBS World Server uses a set of executables to manage its services:

• See Managing VBS World Server in the VBS World Server Manual

#### 🚹 WARNING

If you have an older version of the VBS World Server installed and wish to update to the latest version: Carefully read Installing a Newer VBS World Server Version (on page 11) and Migrating Data to a New VBS World Server Version (on page 11) to avoid losing any user data.

# 2. VBS World Server System Requirements

Bohemia Interactive Simulations recommends the following hardware requirements for VBS World Server:

| VBS<br>World<br>Server | Recommended                                                                     | Optimal                                                                                                    |  |  |  |
|------------------------|---------------------------------------------------------------------------------|----------------------------------------------------------------------------------------------------|--|--|--|
| CPU                    | Intel Core i7-12700K (or better)<br>Ryzen 9 7900X                               | Intel Core i9-12900K (or better)<br>Ryzen 9 7950X                                                                       |  |  |  |
| RAM                    | 64GB DDR4 (or better)                                                           | 64GB DDR4 (or better)                                                                                                   |  |  |  |
| GPU                    | Nvidia GeForce GTX 1080 (or better)<br>DirectX 11                               | Nvidia GeForce GTX 1080 (or better)<br>DirectX 11                                                                       |  |  |  |
|                        | AMD GPUs are not currently supported.                                           |                                                                                                    |  |  |  |
| Disk                   | 512GB SSD for OS,<br>4TB SSD for VBS World Server and Global<br>Data (optional) | 512GB SSD for OS,<br>4TB* SSD for VBS World Server and Global<br>Data (optional)<br>* or more for customer terrain data |  |  |  |
| OS                     | Windows 10 (v1607+), 64-bit<br>Windows Server 2016/2019                         | Windows 10 (v1607+) or 11, 64-bit<br>Windows Server 2016/2019                                                           |  |  |  |
| Network                | 10 Gbps                                                                         | 10 Gbps                                                                                                    |  |  |  |

# **B** NOTE

The hardware listed is not exclusive. Compare your hardware to the listed items for an indication of performance.

Operational usage can affect performance requirements. Increasing visual fidelity (detail, distance, and / or resolution), as well as scenario complexity, can have a significant impact on performance, and may warrant increasing the system specification to the next performance tier.

For hardware queries, contact us directly at <u>https://bisimulations.com/company/contact-us</u>.

# 3. Download VBS4

VBS4 is typically accessed and downloaded using VBS License Manager.

#### 

Alternate distribution methods are available by contacting <a href="mailto:support@bisimulations.com">support@bisimulations.com</a>.

In each case, the content you require must be copied to the same temporary folder on the machine where you want to install VBS4 or VBS World Server.

#### Follow these steps:

- 1. In VBS License Manager, open the **Downloads** page.
- 2. Select VBS4 from the products panel and Choose Version:.
- 3. Expand Instructions to view the help available for product deployment.
- 4. Expand Products Available to Download to display the products available for download.
- Select VBS4+VWS for a default or selective download of VBS4 and VBS World Server packages.
- 6. Select optional World Data packages to install procedural and generated terrain detail:
  - World Data (23.2) contains procedurally generated buildings for each continent and regional roads generated from OpenStreetMap data.

# 

Only download World Data packages if your current World Data is older than the version listed here.

### 

If World Data is not installed as part of your initial installation. Add it to your installation using the Updater Tool.

For more information, see Installing World Data (on page 16).

If you already have a VBS World Server installation, backup your World Data before installing a newer version of VBS World Server.

For more information, see Migrating Data to a New VBS World Server Version (on page 11).

- 7. Select from the additional products as required, which include:
  - Select DeveloperSuite to download the VBS4 Developer Suite.
  - Select **VBS Radio Standalone** to download the separate VBS Radio client application. For more information, see VBS Radio Standalone in the Introduction to VBS4 Guide.
  - Select **READ THIS FIRST** to download supplementary PDFs.

#### FEATURE NOTICE

The exact set of products and packages displayed depends on your licensing.

- 8. Do any of the following for a more selective VBS4 download:
  - For a default VBS4 and VBS World Server download, skip to step 10.
  - For a selective installation, click the Configure List icon to display the Configure panel.
- 9. Deselect VBS4 to uncheck all items, and then select specific packages to download:
  - VBS4 is the installer and core packages for VBS4.
  - VBS World Server is the installer and core packages for VBS World Server.
  - VBS4 KEY\_General and VBS World Server KEY\_General contain exclusive content for your licensed version of the products.
  - VBS4 Terrain\_Inset are optional highly detailed terrain insets.

For more information, see Terrain Insets in the VBS World Server Manual.

#### **B** NOTE

To deploy Terrain Insets at a later date, download them from VBS License Manager, copy the downloads to the same folder as the VBS4 Installer, and re-run the VBS4 Installation.

• Geolocation Lookup Service is an optional package that provides location search.

If optional packages are present in the downloads folder when the installer runs, they automatically install.

- 10. Expand Save Location, click Change, and select a download folder.
- 11. Click Download.

VBS License Manager downloads the selected packages to the selected location.

Copy the applicable downloads to the required computers and proceed with installation:

Installing VBS World Server (on the next page)

# 4. Installing VBS World Server

#### Before getting started:

- If you are installing VBS World Server for the first time, continue to Installing the VBS World Server (below).
- If you are updating VBS World Server from a previous version, follow the instructions in Installing a Newer VBS World Server Version (on page 11).

After you Download VBS4 (on page 7), the VBS World Server installer and the selected download packages are available in the selected download folder.

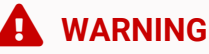

VBS4 and VBS World Server installations must be the same major version (e.g., 21.1.x) to ensure full compatibility.

# 4.1 Installing the VBS World Server

Install VBS World Server on a computer meeting the VBS World Server System Requirements (on page 6).

## 

VBS4 and VBS World Server installers must be in the same directory for the VBS World Server installer to automatically detect and install VBS4 in the correct location.

# A WARNING

The VBS4 installed by the VBS World Server installer is used by the server and should not be used as a VBS4 client. Download and install VBS4 Clients on separate computers.

Copy the downloaded folder containing the VBS World Server installer and the download packages to the required computer and run the installer:

VBS\_World\_Server.Core.InstallerX64.version.exe

The VBS World Server installer starts and leads you through the following installation process:

### WARNING

Installation requires Windows Administrator privileges.

Select the Installer language to use and click OK.

### **B** NOTE

Language selection only applies to the installer and does not affect the VBS World Server installation.

#### 2. Welcome Panel

Review the version of VBS World Server and click Next to continue.

#### 3. License Agreement

Review the license agreement, and click I Agree.

#### 4. Choose Components

Select which components to install, and then click Next:

- The Core package is mandatory and pre-selected.
- Your License Key encoded package is mandatory and pre-selected (for example, YYMEA).
- Geolocation Lookup Service is an optional package for location search services.
- Select Start Menu Shortcuts to add VBS World Server to your Start Menu list.
- Select Desktop Shortcuts to add VBS World Server shortcuts to your desktop.
- Select Verify Checksum to validate the download packages prior to installation.
- Select VBS4 Server to silently install VBS4 as a Dedicated Server for Scenario Execution.
- Select Installing Drivers to run install drivers process during VBS World Server installation.

#### 5. Choose Install Location

Input or click Browse to select an installation folder, and then click Next.

### NOTE

Select a location on an SSD drive that meets the VBS World Server System Requirements (on page 6) that is as close to the drive root folder as possible.

#### 

The installation path can only contain printable <u>ASCII</u> (https://www.w3schools.com/charsets/ref\_html\_ascii.asp) characters. VBS World Server does not start if installed to a path with characters outside this range.

#### 6. Choose Start Menu Folder

Input a name and optionally select an existing start menu item to place it in.

Click Install to start the installation process.

VBS World Server installs to the selected folder and, if selected, silently installs VBS4 to:

\WS\_Installation\Services\VBS4\

This documentation refers to the VBS World Server installation folder as <u>WS\_Installation</u>. When installation completes, select from the following options:

• Open the Installation Folder

View the content of the \WS\_Installation\ folder.

Click Finish to close the installer.

After installation, run the following executable to finalize the VBS World Server configuration:

Run \WS\_Installation\vws\_configure.exe

B NOTE

The vws\_configure.exe must be run following the initial installation in order to start using the VBS World Server. For more information about the executable and its functions, see Managing VBS World Server in the VBS World Server Manual.

VBS World Server is ready to start. For more information, see Managing VBS World Server in the VBS World Server Manual.

If you wish to install World Data to your offline VBS4 installation, follow the instructions in Installing World Data (on page 16).

# 4.2 Installing a Newer VBS World Server Version

If you have an older version of the VBS World Server installed on your computer (for example, 20.1.x) and you wish to install and newer version (for example, 21.1.x), you must manually back up any user data that you wish to carry over to the new version. Otherwise, this user data will be deleted when you perform the update.

# 4.3 Migrating Data to a New VBS World Server Version

To back up your user-generated data (such as Battlespaces and VBS4 inset data) and any installed World Data packages, follow these steps:

#### 1. Create a New Folder

Separate from the VBS World Server installation, create a new folder to act as a repository (for example, D: \Backup).

#### 2. Move User Data

Cut the following folders from the VBS World Server installation:

- \WS\_Installation\data\Battlespaces\
- \WS\_Installation\Services\VBS4\myData\

If World Data (on page 17) is installed, cut these folders as well:

- \WS\_Installation\Services\VBS4\data\BlueBase\earth\Global\_Geometry\
- \WS\_Installation\Services\VBS4\data\BlueBase\earth\Global\_Roads\
- \WS\_Installation\Services\VBS4\data\BlueBase\earth\Global\_Veg\_Removal\

#### 

Once all desired user data has been archived, you must uninstall all older versions of the VBS World Server prior to updating to the newer version.

#### 3. Uninstall the Older Version

Uninstall the older version of the VBS World Server. For more information, see Uninstalling VBS World Server in the VBS World Server Manual.

#### 4. Install VBS World Server

Install the new version of the VBS World Server by following the instructions in the Installing the VBS World Server (on page 9).

#### 5. Run the Stop Executable

After installing the new version of the VBS World Server, stop the service before restoring the user data.

• Run \WS\_Installation\vws\_stop.exe

#### 6. Delete the VBS World Server Cache

Delete the VBS World Server Cache folder at the following location:

• \WS\_Installation\Services\VBS4\cache\

#### 7. Restore User Data

After VBS World Server has been installed, manually restore the archived data by cutting it from the backup repository folder made in **Step 2: Move User Data** to the following locations in the new installation.

- \WS\_Installation\data\Battlespaces\
- \WS\_Installation\Services\VBS4\myData\
- \WS\_Installation\Services\VBS4\data\BlueBase\earth\Global\_Geometry\
- \WS\_Installation\Services\VBS4\data\BlueBase\earth\Global\_Roads\
- \WS\_Installation\Services\VBS4\data\BlueBase\earth\Global\_Veg\_Removal\

#### 8. Run the Start Executable

After restoring user data, run the following executable to finalize the VBS World Server upgrade:

• Run \WS\_Installation\vws\_start.exe

# 5. Installing a VBS World Server Patch

The Updater Tool included with VBS World Server supports patch updates to VBS World Server.

## 

Updates to VBS World Server require an earlier release of the same major version. For example, updating to VBS World Server 20.1.1 requires an earlier version of VBS World Server 20.1.x.

If you have not already installed the same major version of VBS World Server, please perform a full installation instead of using the update process.

For more information, see Installing VBS World Server.

Download updates for VBS World Server through VBS License Manager.

#### Follow these steps:

- 1. Open VBS License Manager, and select the **Download** page.
- 2. Select VBS4 in the products panel, and **Choose Version:**, selecting the applicable major version **Y.X**.
- 3. Expand Products Available to Download, select VBS4, and click the View icon.

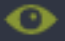

The Configure panel opens, displaying all VBS4 and VBS World Server packages available for download.

4. In the **Configure** panel, click **VBS4** to deselect all packages.

Select the required VBS World Server Updates between your current version and the version your require. For information about the updates, see the Patch Notes for the specific version.

Update packages use the naming convention: **VWS\_x.x.x\_Update\_Customer**. For each update, VBS License Manager displays the update applicable to your specific customer license:

- VWS\_x.x.x\_Update\_General contains updates for all customers.
- VWS\_x.x.x\_Update\_Customer also contains updates specific to your customer license.
- 5. Expand Save Location, click Change, and select a download folder.

#### Ӯ ΤΙΡ

If VBS License Manager is running on the same computer as the VBS4 installation you want to update, select the VBS4 Installation folder.

#### 6. Click **Download**.

VBS License Manager downloads the update packages as a set of .zip files in a \VBS4 version \ folder in the selected location.

Once you have the update packages, use the Updater Tool to deploy the update to your VBS World Server installation.

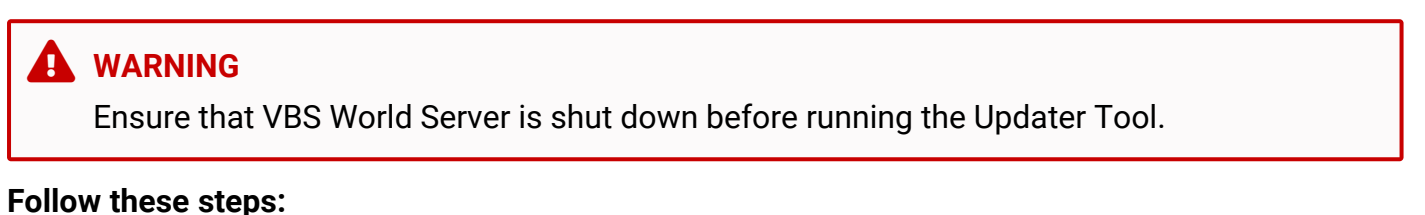

1. From your existing VBS World Server installation folder run the Updater Tool:

\WS\_Installation\Updater.exe

2. Specify the \VBS4 version folder in your VBS License Manager download location.

| 🐼 VBS_WorldServerUpdater v1.0.0.0 Setup - 🗆 🗙                                                                                                    |                                          |                                    |               |        |     |  |  |  |
|----------------------------------------------------------------------------------------------------|------------------------------------------|------------------------------------|---------------|--------|-----|--|--|--|
| Bohemia                                                                                                    | Choose Update Pa<br>Choose the folder in | <b>ckages</b><br>which to find the | e update pack | age(s) |     |  |  |  |
| The updater will install the update package(s) found in the following folder. To install in a different folder, click Browse and select another folder. |                                          |                                    |               |        |     |  |  |  |
| Click Next to continue.                                                                                                    |                                          |                                    |               |        |     |  |  |  |
|                                                                                                    |                                          |                                    |               |        |     |  |  |  |
| Folder with update package(s)                                                                                                    |                                          |                                    |               |        |     |  |  |  |
|                                                                                                    |                                          |                                    | Brov          | vse    |     |  |  |  |
| Space required: 0.0KB                                                                                                    |                                          |                                    |               |        |     |  |  |  |
| Nullsoft Install System v2,46,5                                                                                                    | i-Unicode                                |                                    |               |        |     |  |  |  |
|                                                                                                    |                                          | < Back                             | Install       | Cano   | cel |  |  |  |

#### 3. Click Install.

VBS World Server is updated with the changes from the selected download packages.

The Updater Tool can also be used to install World Data for the VBS4 installation on the VBS World Server. For more information, see Installing World Data (on the next page).

# 6. Installing World Data

VBS4 is available with a set of optional World Data packages that include buildings and roads. They are intended to serve as background cultural data to enhance large scale training environments.

Download World Data from VBS License Manager.

#### Follow these steps:

- 1. In VBS License Manager, open the **Downloads** page.
- 2. Select VBS4 from the products panel and Choose Version.
- 3. Expand Products Available to Download to display the World Data available for download:

Click the Configure List icon, to view the available sets of World Data:

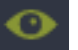

Asia

- Europe
- North America
- Australia
- South America
  Africa

- Antarctica
- Islands

For more information, see World Data (on the next page).

4. Select the World Data packages to download.

# Ӯ ΤΙΡ

Deselect VBS4 and all other products to only download World Data packages.

- 5. Expand Save Location, click Change, and select a download folder.
- 6. Click Download.

VBS License Manager downloads your selected packages to the selected folder.

Once your packages are downloaded, use the Updater Tool to install them.

#### Follow these steps:

- 1. Copy the download packages to the same temporary folder on the target computers.
- 2. Stop VBS World Server and close all target VBS4 Clients:

On VBS World Server run vws\_stop.exe.

- 3. Run the appropriate Updater Tool to install the World Data:
  - On VBS World Server:

\WS\_Installation\Updater.exe

• On VBS4 Clients:

\VBS\_Installation\Updater.exe

- 4. Specify the folder containing the World Data packages, and click Install.
- 5. After installation, restart VBS World Server:
  - On VBS World Server run vws\_start.exe.

The VBS World Server or VBS4 Updater Tools will update your installation of VBS World Server or VBS4 with the applicable World Data.

# 6.1 World Data

The World Data packages are organized by continent and include regional road coverage, and contain OpenStreetMap-based cultural data including procedurally extruded building footprints with regional texturing and roads with road type-based texturing. Shown below are examples of cities using the world data for each continent.

#### Image-1: Asia - Hong Kong

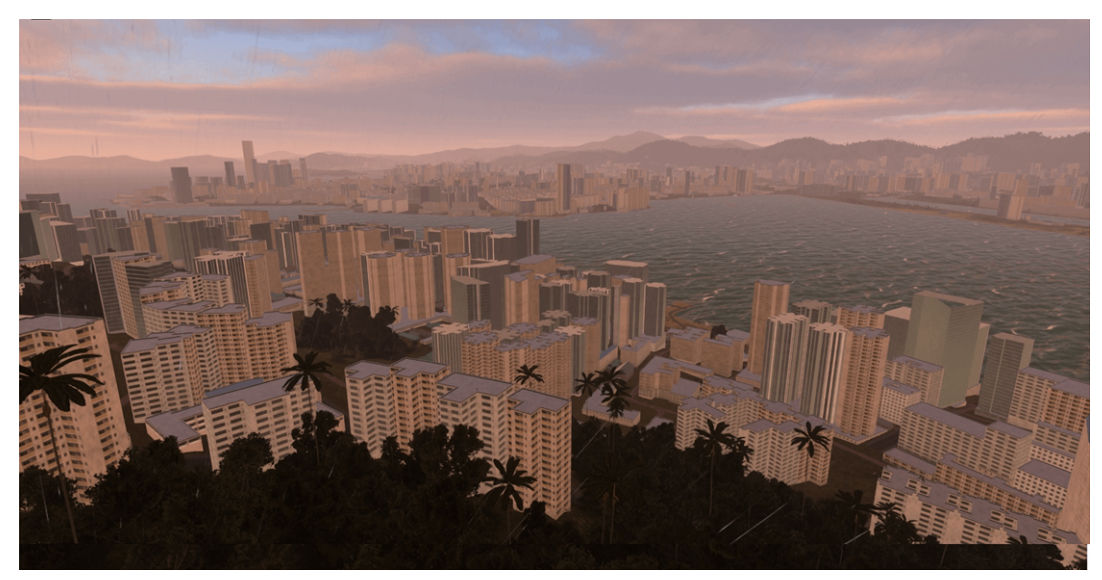

#### Image-2: North America - New York City

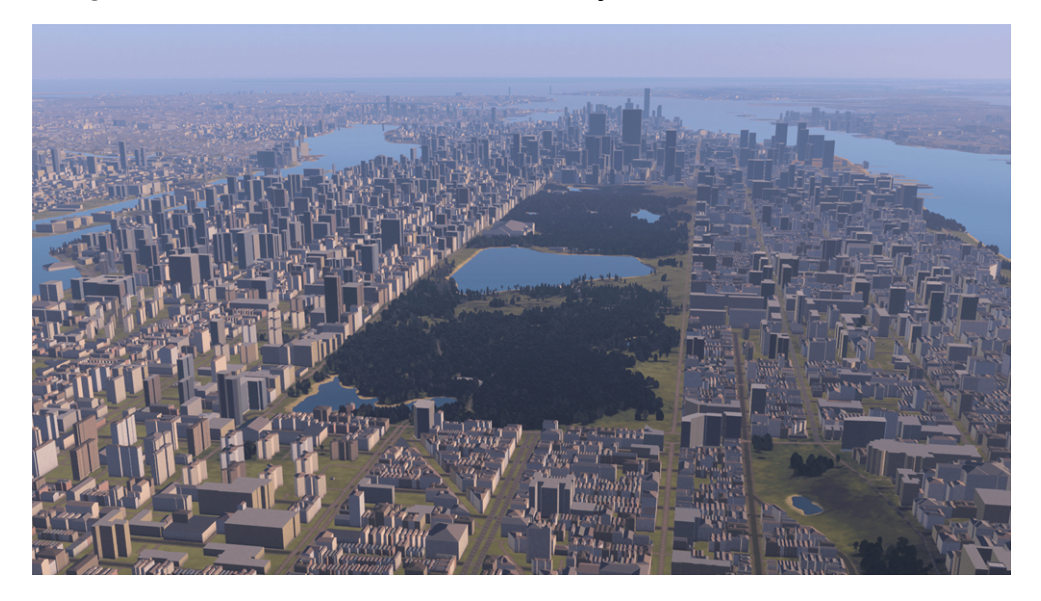

Image-3: South America - Rio de Janeiro

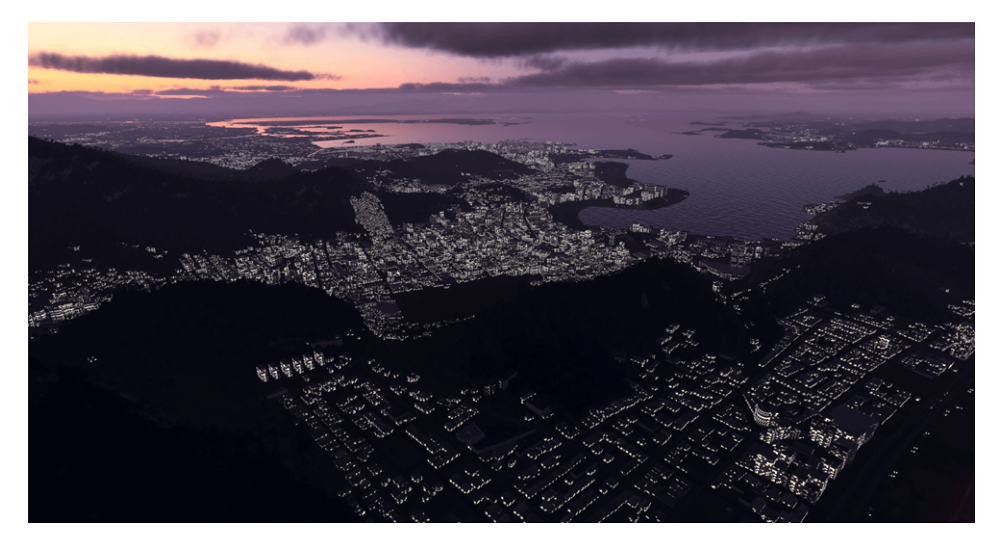

Image-4: Europe - San Marino

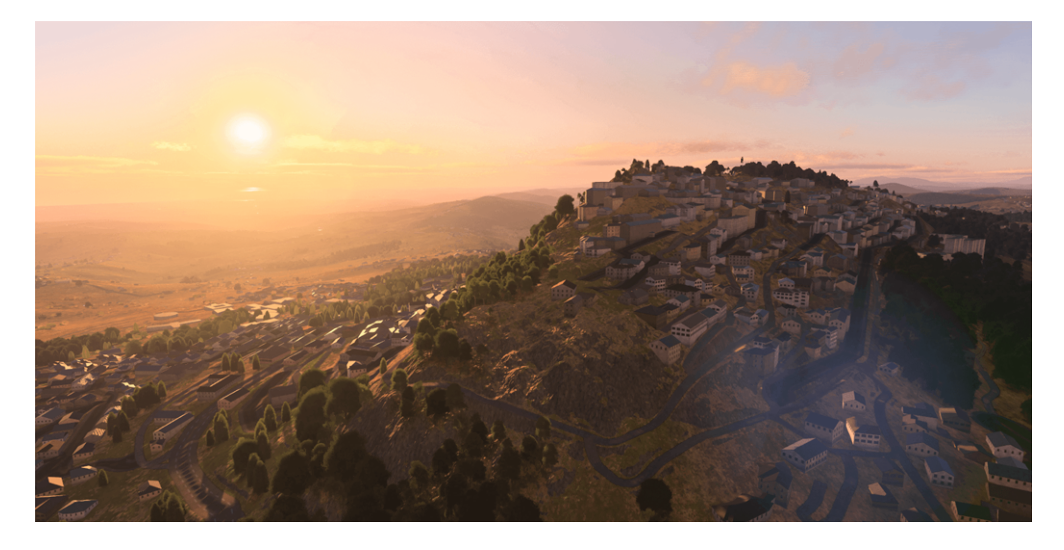

#### Image-5: Australia - Hobart

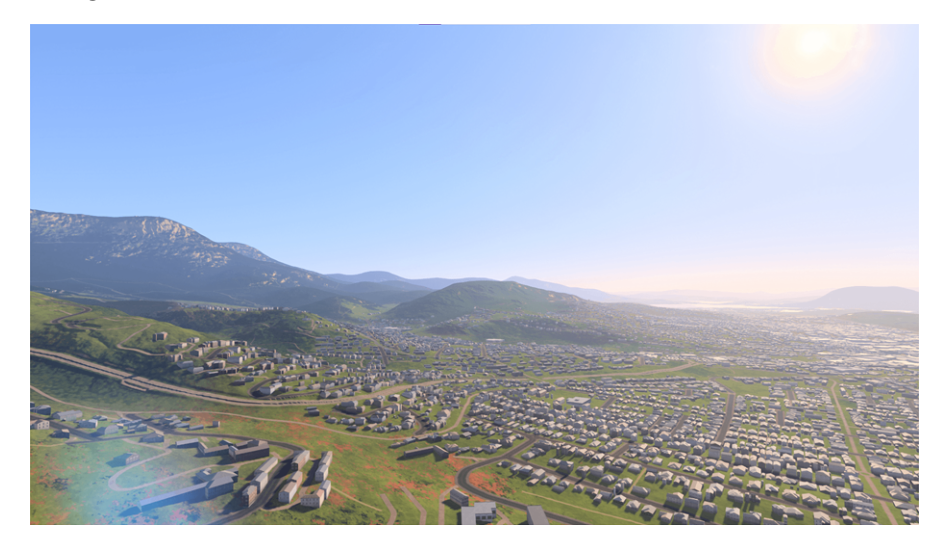

#### Image-6: Africa - Cape Town

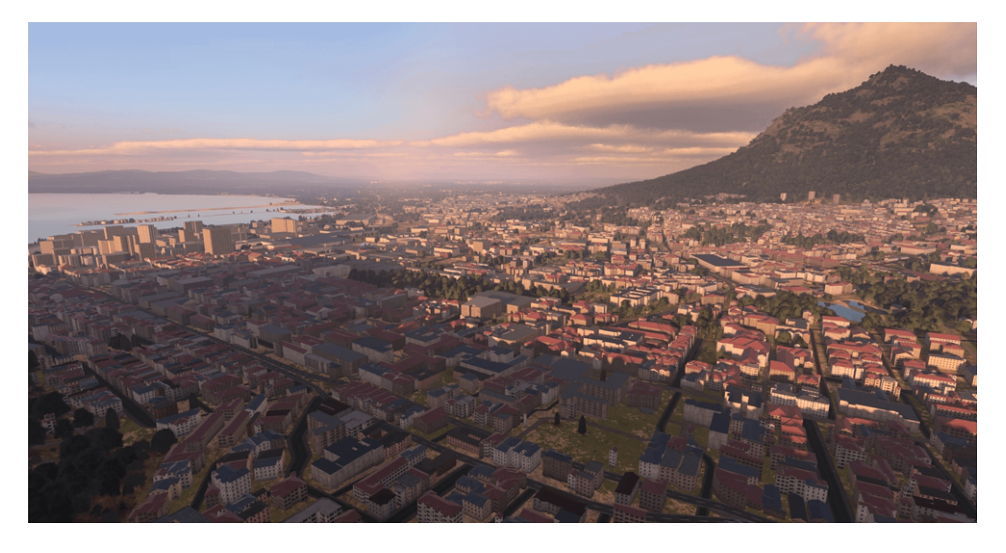

Image-7: Antarctica - Troll Research Station

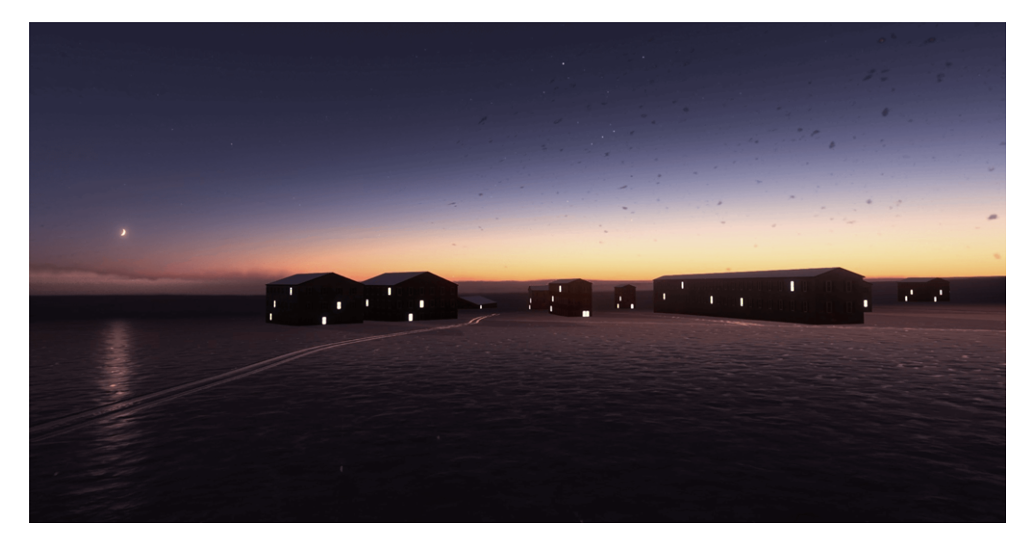

# Image-8: Islands - Rejkjavik

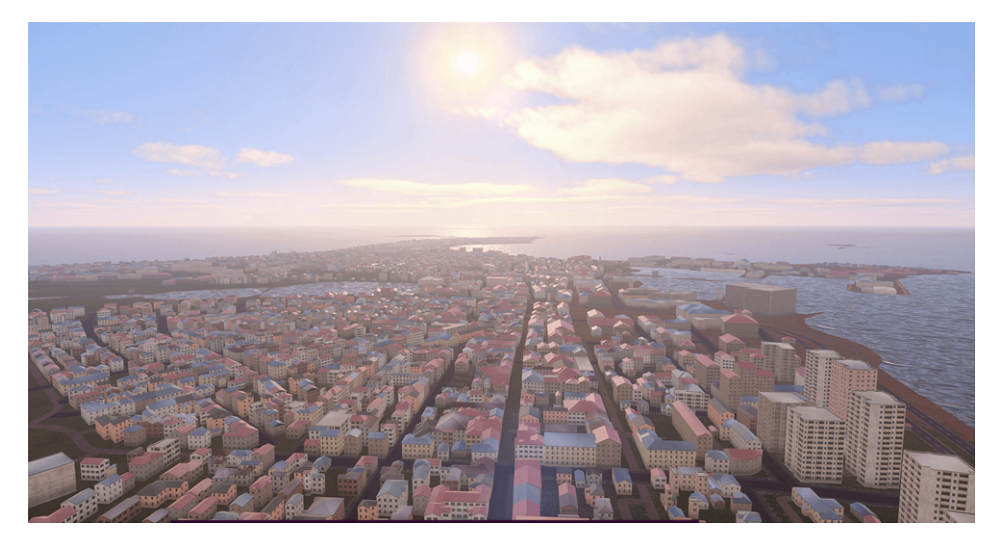